## How to view Team Roster

- 1. Login to your account at <u>Walk With Me Houston (donordrive.com)</u> Once you're logged in you can click on the Team Page button at the top of the page
- 2. Once you're in the Team Page you will see a Roster button and you will get a list of all the people registered to your team

| La Page Dashboard Donations Resources                                                                                                    | Welcome, Gabriela. 🔻 🔎                                            |
|----------------------------------------------------------------------------------------------------|-------------------------------------------------------------------|
| Best Team!<br>Walk With Me Houston 2024<br>JOIN OUR TEAM SUPPORT US                                                                                                    | Home<br>FAQ<br>Registered Teams<br>Fundraising Tips & Tools       |
| Our Story Donations Roster & Settings                                                                                                    | Promotional Materials<br>Honorary Ambassadors<br>Website How To's |
| Why am I walking? I am participating in Easter Seals' Walk With Me because I want to spread hope and raise funds to help individuals and families living with all types of disabilities. | Fundraising Prizes Matching Gifts                                 |
| For 70+ years Easter Seals Greater Houston has helped veterans adjust to civilian life with<br>service dogs and mental health services, taught infants with developmental delays how to  | Donations Received                                                |